# E\*TRADE Securities account activation for U.S. participants

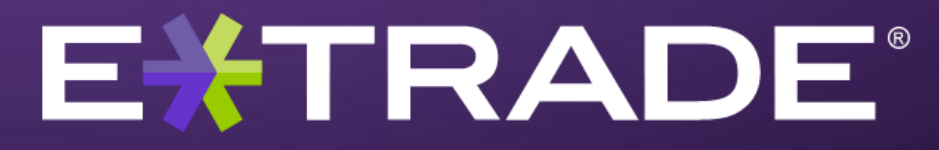

© 2012 E\*TRADE Financial Corporation. All rights reserved.

This presentation contains confidential information and may not be disclosed without E\*TRADE **Financial** Corporation's written permission.

NOT FOR DISTRUBTION - INTERNAL USE ONLY

The E\*TRADE FINANCIAL family of companies provides financial services that include trading, investing, banking and managing employee stock plans.

Employee stock plan solutions are offered by E\*TRADE Financial Corporate Services, Inc.

Securities products and services are offered by E\*TRADE Securities LLC, Member FINRA/SIPC (www.sipc.org).

E\*TRADE Financial Corporate Services, Inc. and E\*TRADE Securities LLC are separate but affiliated companies.

E\*TRADE FINANCIAL Corporation and its affiliates do not provide tax advice, and nothing in this presentation should be construed as tax advice. Before acting on any such information, consult your own accountant or tax advisor.

The laws, regulations and rulings addressed in this presentation and by the products, services and publications offered by E\*TRADE Financial Corporate Services, Inc. and its affiliates are subject to various interpretations and frequent change. Product descriptions and instructions in this material are general in nature and are not intended to replace documentation and instructional materials distributed by E\*TRADE Financial Corporate Services, Inc. and its affiliates do not provide legal, accounting or tax advice. Always consult your own legal, accounting and tax advisers.

The presentation and its contents are not intended for anyone other than the present audience, and are not to be disseminated without E\*TRADE FINANCIAL Corp.'s written permission.

System response and account access times may vary due to a variety of factors, including trading volumes, market conditions, and system performance.

© 2012 E\*TRADE Financial Corporation. All rights reserved.

© 2012 E\*TRADE Financial Corporation. All rights reserved. This presentation contains confidential information and may not be disclosed without E\*TRADE Financial Corporation's written permission. NOT FOR DISTRUBTION - INTERNAL USE ONLY

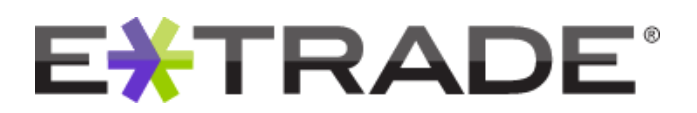

# What do you need to activate your account online?

SEE WHAT YOUR NEW STOCK PLAN ACCOUNT CAN DO FOR YOU.

Dear <First Name> <Last Name>,

<Company> has selected E\*TRADE to help you manage your important employee stock plan benefits. We're excited to show you what your new stock plan account has to offer.

Activate today to take advantage of these features:

- View & manage your plan benefits, check the market value of sellable shares, follow company news and stock trends, and more.
- Use online tools & calculators to estimate the value of your awards and assess different tax scenarios.
- Exercise your options & sell shares from your computer or mobile phone with just one click.
- Accept new grants, view past transactions, and access important plan documents.

Activation is easy and only takes a few minutes. You will need the one-time authentication rede above, your social security number or employee ID and your company's ticker symbol

E\*TRADE has been helping top companies and their employees manage their equity compensation benefits for over 25 years. We are committed to giving you the tools, education, and help you need to make the most of your valuable stock awards.

ACTIVATE TODAY >

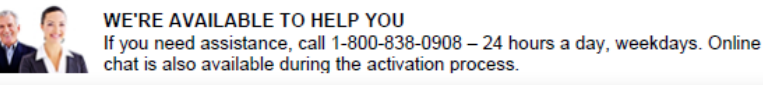

© 2012 E\*TRADE Financial Corporation. All rights reserved. This presentation contains confidential information and may not be disclosed without E\*TRADE Financial Corporation's written permission. NOT FOR DISTRUBTION - INTERNAL USE ONLY

 4 EASY STEPS TO GET STARTED
 Go to <u>etrade.com/activate</u>
 Select your language preference
 Enter your identifying information and one-time authentication code
 CODE>
 Choose a User ID and Password

- You will receive activation communications similar to this one
- Please keep this as it provides you with the following:
  - - Authentication Code

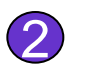

Your Employer's Ticker Symbol

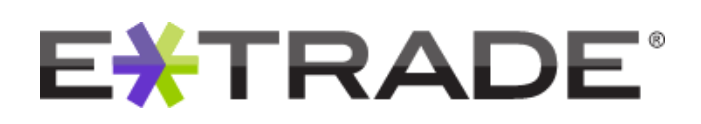

# **Benefits of activating your Stock Plan Account**

# It is important that you activate your stock plan account for a number of reasons

- Obtain real-time access to your account to monitor the performance of your stocks / options / restricted shares
- Exercise options, sell shares and move money to and from your account
- View your grants, restricted stock awards and vested options
- View important plan documents
- Access financial tools and services that can help with your financial planning

© 2012 E\*TRADE Financial Corporation. All rights reserved. This presentation contains confidential information and may not be disclosed without E\*TRADE Financial Corporation's written permission. NOT FOR DISTRUBTION - INTERNAL USE ONLY

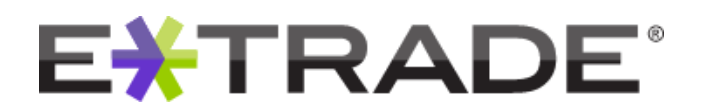

# Before you begin

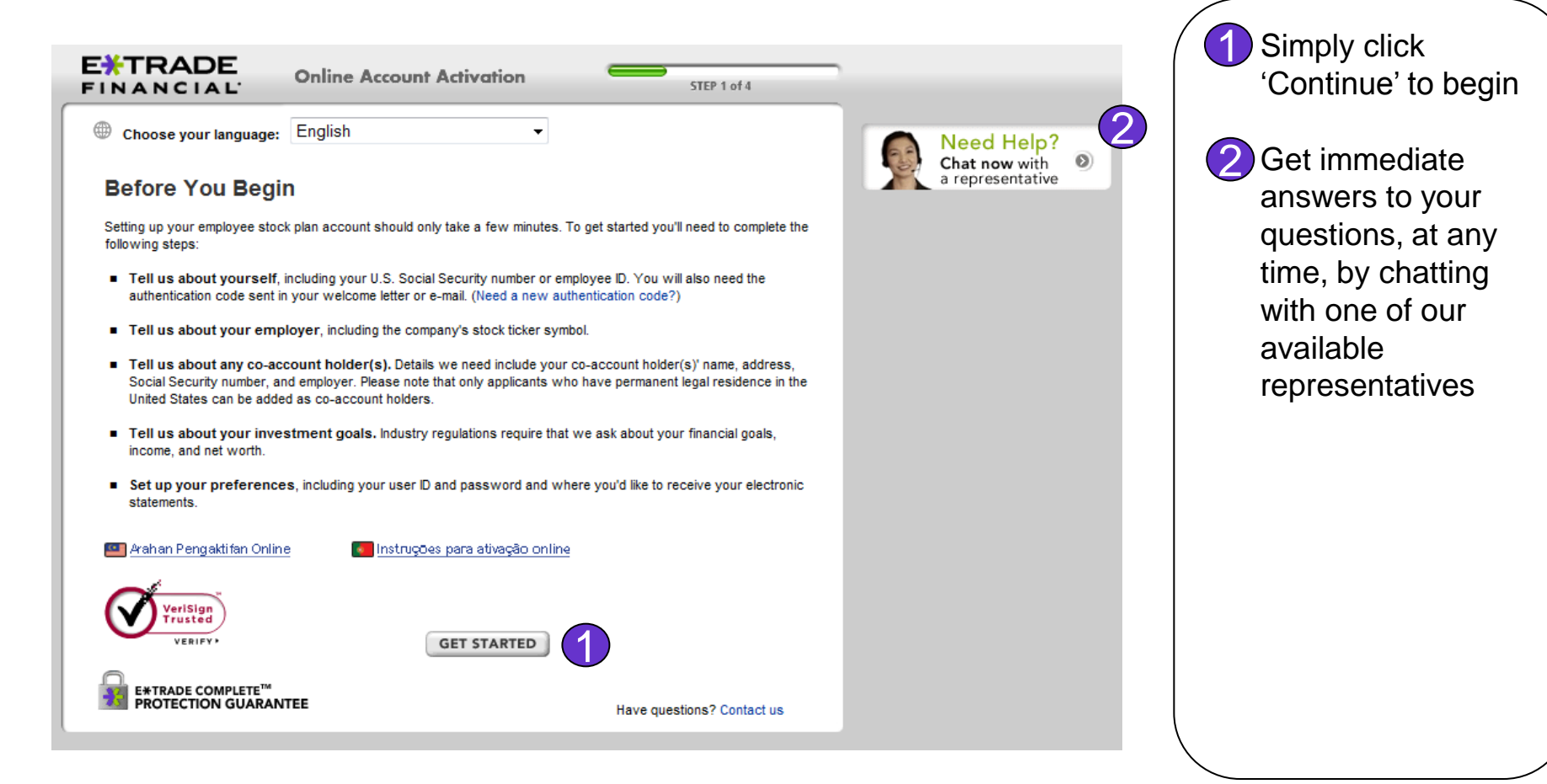

### © 2012 E\*TRADE Financial Corporation. All rights reserved.

This presentation contains confidential information and may not be

disclosed without

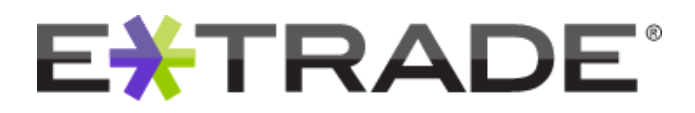

# **Getting started**

| E*TRADE                                                                   | Online Account Activation                                                                         | STEP 1 of 4                                                                             |
|---------------------------------------------------------------------------|---------------------------------------------------------------------------------------------------|-----------------------------------------------------------------------------------------|
| Tell us who you ar                                                        | e                                                                                                 | (?) Get help with this ste                                                              |
| In order for us to activate your er<br>we've identified you, you can eith | nployee stock plan account quickly and securel<br>her enter your authentication code or get a new | ly, we must first confirm your identity. Once<br>one.                                   |
| Company stock ticker symbol:                                              | Find Symbol Q                                                                                     | )                                                                                       |
| U.S. Social Security no:                                                  |                                                                                                   | If you have a U.S. Social<br>Security number, please enter<br>it. Otherwise, enter your |
|                                                                           |                                                                                                   | emplovee ID.                                                                            |

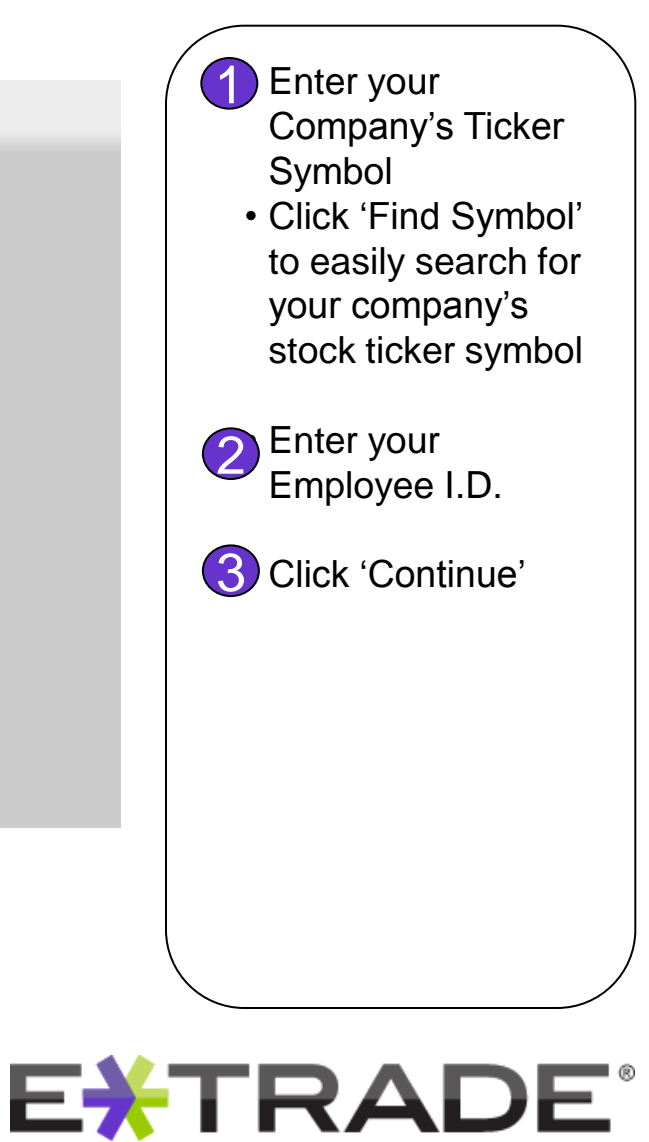

#### © 2012 E\*TRADE Financial Corporation. All rights reserved.

This presentation contains confidential information and may not be disclosed without

# **Reconfirming your identity**

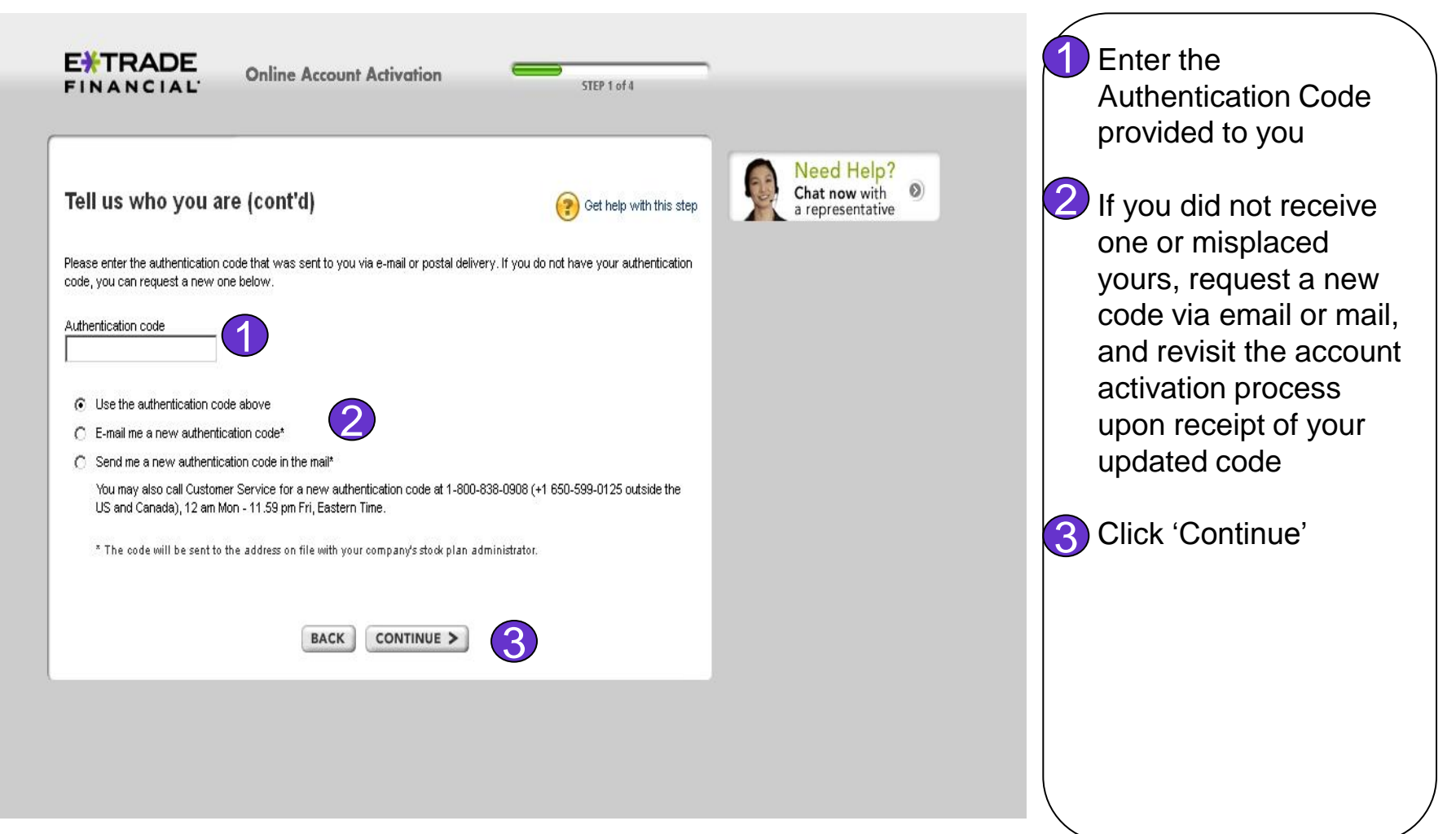

EXTRADE<sup>®</sup>

© 2012 E\*TRADE Financial Corporation. All rights reserved.

This presentation contains confidential information and may not be disclosed without

# **Updating personal information**

| elow.              |            |            | information was              |
|--------------------|------------|------------|------------------------------|
| Cuddia             |            |            | provided by your<br>employer |
| Select One         |            |            | omployor                     |
|                    |            |            | Confirm your persona         |
| address            |            |            | information                  |
|                    |            |            | Click (Continuo)             |
| ZIP or postal code |            |            | Click Continue               |
|                    |            |            |                              |
|                    |            |            |                              |
|                    |            |            |                              |
|                    |            |            |                              |
|                    |            |            |                              |
| idence             |            |            |                              |
|                    |            |            |                              |
|                    |            |            |                              |
| 1                  |            |            |                              |
|                    |            |            |                              |
|                    | Select One | Select One | suffix<br>select One         |

NOT FOR DISTRUBTION - INTERNAL USE ONLY

# **Employment information**

| Employer (if unemployed, self-employed, if udent, or a homemaker, please state)         Occupation         Select One         Employer City         Employer State         Imployer Zip/Postal Code         Employer Country         United States    Are you employed by a registered broker-dealer, a securities exchange, or the FINRA?          Imployer Country         United States    Are you employed by a registered broker-dealer, a securities exchange, or the FINRA?          Imployer Country         United States    Are you a director, or a policy making officer of a publicly owned company?          Imployer (if yes, specify tickes of the company(ies))    Are you a 10% share holder of a publicly owned company?          Imployer Yes       Imployer (if yes, specify tickes of the company(ies))                                                                                                    | Enter employment information                                                      | Get help with this step              | Chat now with<br>a representative |
|----------------------------------------------------------------------------------------------------|-----------------------------------------------------------------------------------|--------------------------------------|-----------------------------------|
| Cocupation         Select One         Employer City         Employer State         Employer Zip/Postal Code         Employer Zip/Postal Code         Employer Country         United States         Are you employed by a registered broker-dealer, a securities exchange, or the FINRA?         © No       Yes         (if yes, see your compliance officer for written approval, which E*TRADE Securities must receive prior to activating your account)         Are you a director, or a policy making officer of a publicly owned company?         © No       Yes         (if yes, specify tickers of the company(ies))                                                                                                    | Employer (if unemployed, self-employed,                                           | state)                               |                                   |
| Occupation         Select One         Employer City         Employer State         Employer State         Employer Zip/Postal Code         Employer Country         United States         Are you employed by a registered broker-dealer, a securities exchange, or the FINRA?         Image: No Image: State State State         Image: State State State State         Image: State State St                                                                                                    |                                                                                   |                                      |                                   |
| Select One   Employer City Employer State Employer Zip/Postal Code Employer Country United States Are you employed by a registered broker-dealer, a securities exchange, or the FINRA? Are you employed by a registered broker-dealer, a securities exchange, or the FINRA? Are you employed by a registered broker-dealer, a securities exchange, or the FINRA? Are you a employed by a registered broker-dealer, a securities exchange, or the FINRA? Are you a director, or a policy making officer of a publicly owned company? © No C Yes (if yes, specify tickers of the company(ies)) Are you a 10% share holder of a publicly owned company? © No C Yes (if yes, specify tickers of the company(ies))                                                                                                    | Occupation                                                                        |                                      |                                   |
| Employer City         Employer State         Employer Zip/Postal Code         Employer Country         United States         Are you employed by a registered broker-dealer, a securities exchange, or the FINRA?         Image: No C Yes (If yes, see your compliance officer for written approval, which E*TRADE Securities must receive prior to activating your account)         Are you a director, or a policy making officer of a publicly owned company?         Image: No C Yes (If yes, specify tickers of the company(ies))         Image: No C Yes (If yes, specify tickers of the company(ies))                                                                                                    | Select One                                                                        |                                      |                                   |
| Employer State  Employer Zip/Postal Code  Employer Country United States  Are you employed by a registered broker-dealer, a securities exchange, or the FINRA?  (     No () Yes (if yes, see your compliance officer for written approval, which E* TRADE Securities must receive prior to activating your account)  Are you a director, or a policy making officer of a publicly owned company?  () No () Yes (if yes, specify tickers of the company(ies))  Are you a 10% share holder of a publicly owned company?  () No () Yes (if yes, specify tickers of the company(ies))                                                                                                    | Employer City                                                                     |                                      |                                   |
| Employer State  Employer Zip/Postal Code  Employer Country United States  Are you employed by a registered broker-dealer, a securities exchange, or the FINRA?  (If yes, see your compliance officer for written approval, which E*TRADE Securities must receive prior to activating your account)  Are you a director, or a policy making officer of a publicly owned company?  (No C) Yes (if yes, specify tickers of the company(ies))  Are you a 10% share holder of a publicly owned company?  (No C) Yes (if yes, specify tickers of the company(ies))                                                                                                    |                                                                                   |                                      |                                   |
| Employer Zip/Postal Code  Employer Country  United States  Are you employed by a registered broker-dealer, a securities exchange, or the FINRA?  (If yes, see your compliance officer for written approval, which E*TRADE Securities must receive prior to activating your account)  Are you a director, or a policy making officer of a publicly owned company?  (No C) Yes (if yes, specify tickers of the company(ies))  Are you a 10% share holder of a publicly owned company?  (No C) Yes (if yes, specify tickers of the company(ies))                                                                                                    | Employer State                                                                    |                                      |                                   |
| Employer Zip/Postal Code         Employer Country         United States         Are you employed by a registered broker-dealer, a securities exchange, or the FINRA?         Image: No Image: No Image: N |                                                                                   |                                      |                                   |
| Employer Country United States Are you employed by a registered broker-dealer, a securities exchange, or the FINRA?  No C Yes (If yes, see your compliance officer for written approval, which E*TRADE Securities must receive prior to activating your account) Are you a director, or a policy making officer of a publicly owned company?  No C Yes (If yes, specify tickers of the company(ies)) Are you a 10% share holder of a publicly owned company?  No C Yes (If yes, specify tickers of the company(ies))                                                                                                    | Employer Zip/Postal Code                                                          |                                      |                                   |
| Employer Country United States Are you employed by a registered broker-dealer, a securities exchange, or the FINRA?  No C Yes (If yes, see your compliance officer for written approval, which E*TRADE Securities must receive prior to activating your account) Are you a director, or a policy making officer of a publicly owned company?  No C Yes (If yes, specify tickers of the company(ies))  Are you a 10% share holder of a publicly owned company?  No C Yes (If yes, specify tickers of the company(ies))                                                                                                    |                                                                                   |                                      |                                   |
| Are you employed by a registered broker-dealer, a securities exchange, or the FINRA?  (i) No () Yes (if yes, see your compliance officer for written approval, which E*TRADE Securities must receive prior to activating your account)  Are you a director, or a policy making officer of a publicly owned company?  (i) No () Yes (if yes, specify tickers of the company(ies))  (ii) (if yes, specify tickers of the company(ies))  (iii) (if yes, specify tickers of the company(ies))                                                                                                    | Employer Country                                                                  |                                      |                                   |
| Are you employed by a registered broker-dealer, a securities exchange, or the FINRA?  (If yes, see your compliance officer for written approval, which E*TRADE Securities must receive prior to activating your account)  Are you a director, or a policy making officer of a publicly owned company?  (No C Yes (if yes, specify tickers of the company(ies))  Are you a 10% share holder of a publicly owned company?  (No C Yes (if yes, specify tickers of the company(ies))                                                                                                    |                                                                                   |                                      |                                   |
| No C Yes (if yes, specify tickers of the company(ies))                                                                                                    | Are you employed by a registered broker dealer is securities exchange or the FINF | 24.2                                 |                                   |
| Are you a director, or a policy making officer of a publicly owned company?  No C Yes (if yes, specify tickers of the company(ies))  Are you a 10% share holder of a publicly owned company?  No C Yes (if yes, specify tickers of the company(ies))                                                                                                    | No Ves (if yes, see your compliance officer for written approval, which E*TRA     | ADE Securities must receive prior to |                                   |
| Are you a director, or a policy making officer of a publicly owned company?                                                                                                    | activating your account)                                                          |                                      |                                   |
| No () Yes (if yes, specify tickers of the company(ies))  Are you a 10% share holder of a publicly owned company?      No () Yes (if yes, specify tickers of the company(ies))                                                                                                    | Are you a director, or a policy making officer of a publicly owned company?       | (2)                                  |                                   |
| Are you a 10% share holder of a publicly owned company?                                                                                                    | No C Yes (if yes, specify tickers of the company(ies))                            |                                      |                                   |
| Are you a 10% share holder of a publicly owned company?  No C Yes (if yes, specify tickers of the company(ies))                                                                                                    |                                                                                   |                                      |                                   |
| No C Yes (if yes, specify tickers of the company(ies))                                                                                                    | Are you a 10% share holder of a publicly owned company?                           |                                      |                                   |
|                                                                                                    | No C Yes (if yes, specify tickers of the company(ies))                            |                                      |                                   |
|                                                                                                    |                                                                                   |                                      |                                   |

 Enter your employment information
 Check with your Employer if you need help answering the questions at the bottom of the page

3 Click 'Continue'

© 2012 E\*TRADE Financial Corporation. All rights reserved.

This presentation contains confidential information and may not be

disclosed without

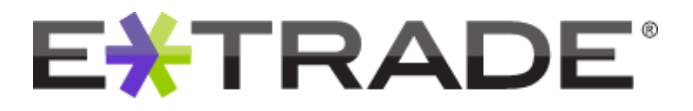

# Account type

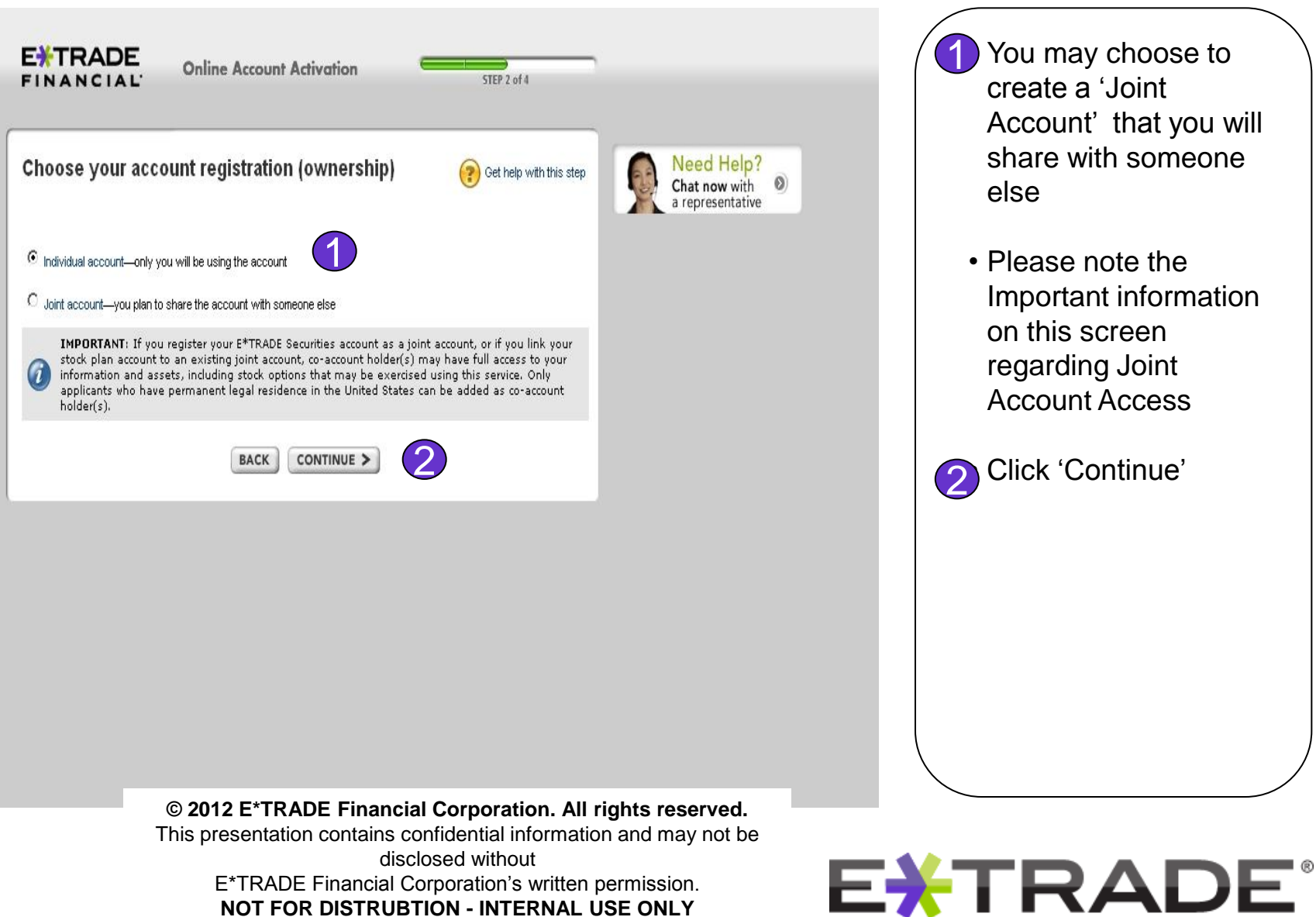

You may choose to create a 'Joint Account' that you will share with someone else

 Please note the Important information on this screen regarding Joint Account Access

Click 'Continue'

# **Account preferences**

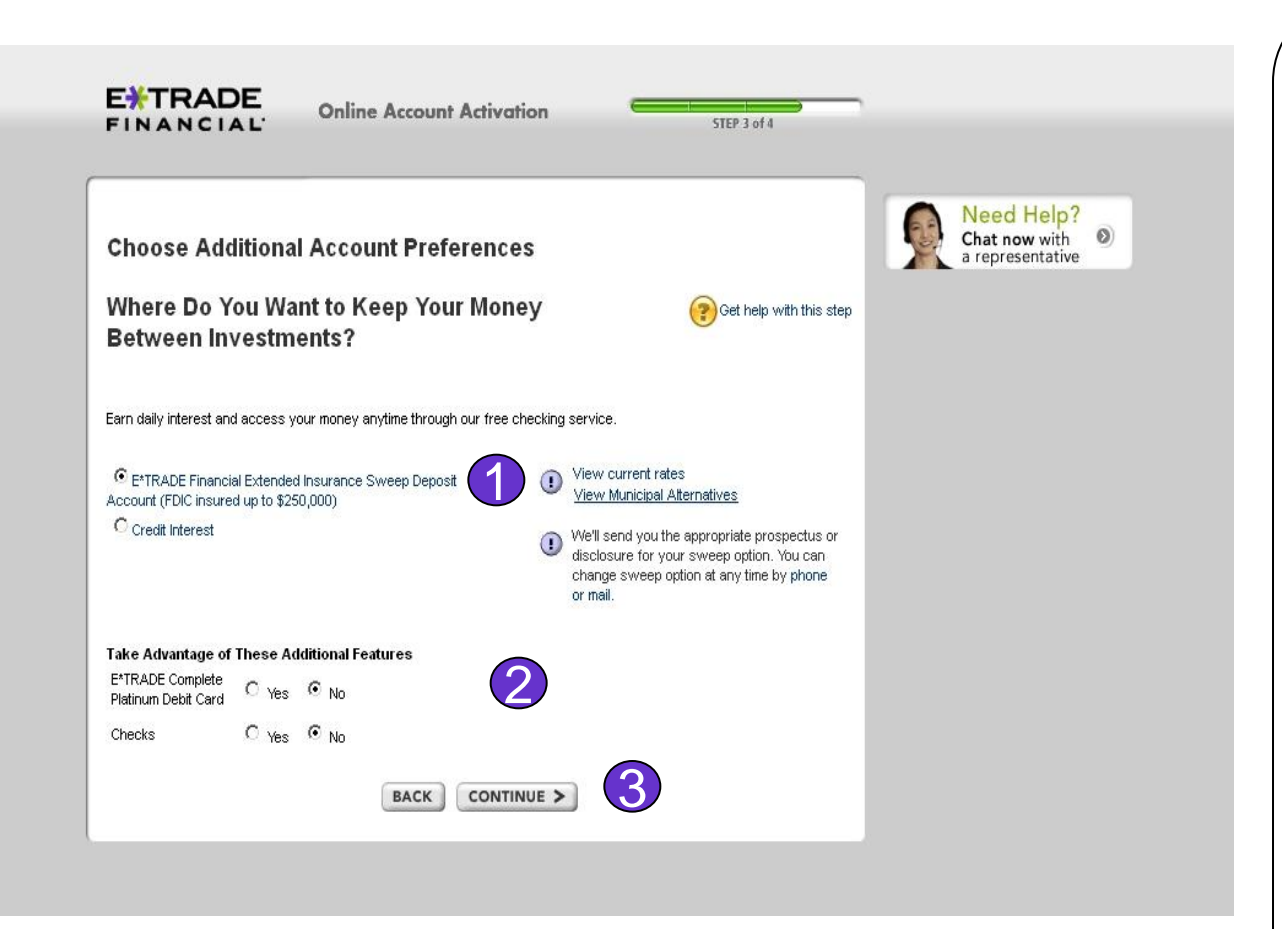

Select where you would like to keep your money between investments

Indicate if you would like to receive an E\*TRADE Complete Platinum Debit Card or checks with this account

Click 'Continue'

### © 2012 E\*TRADE Financial Corporation. All rights reserved.

This presentation contains confidential information and may not be disclosed without

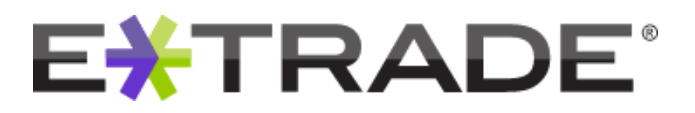

# **Investment profile**

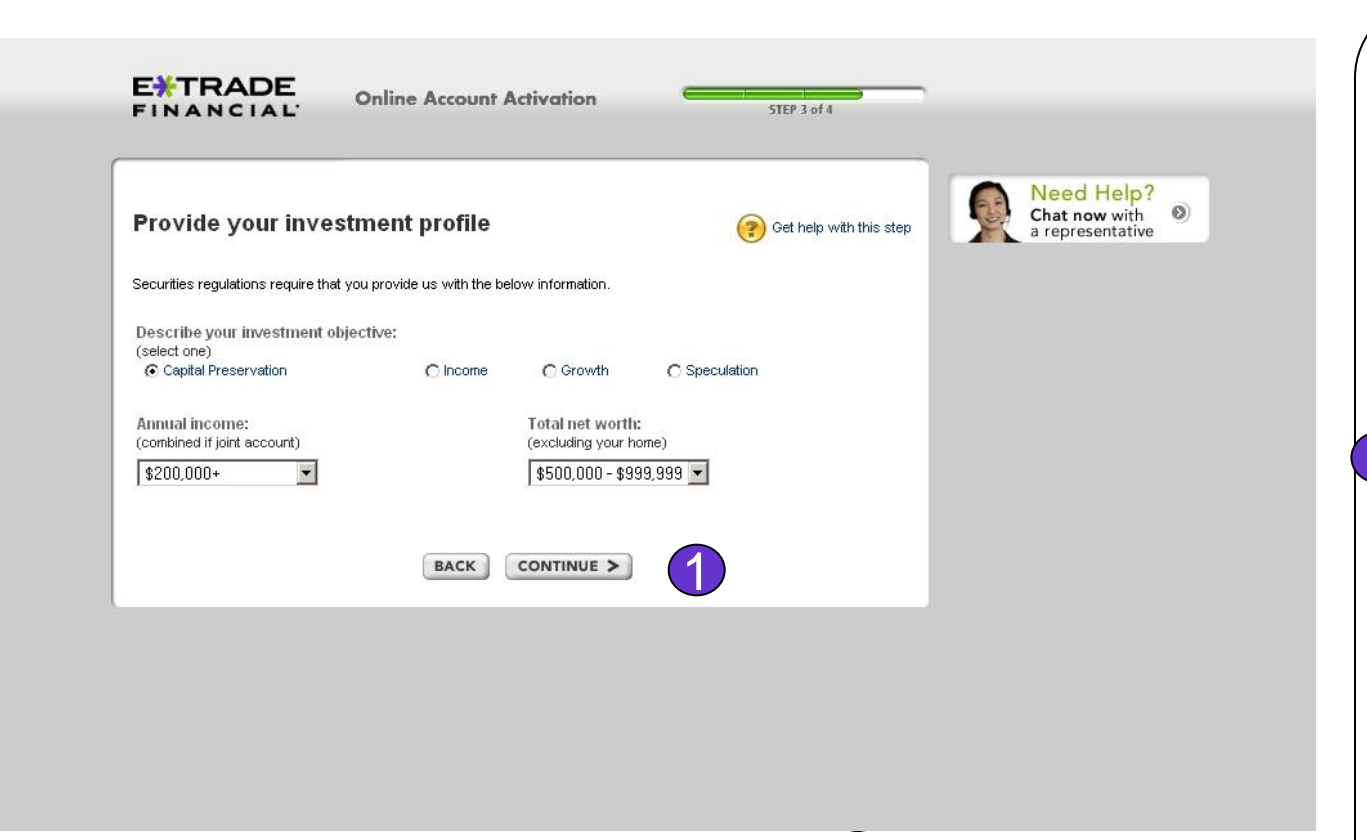

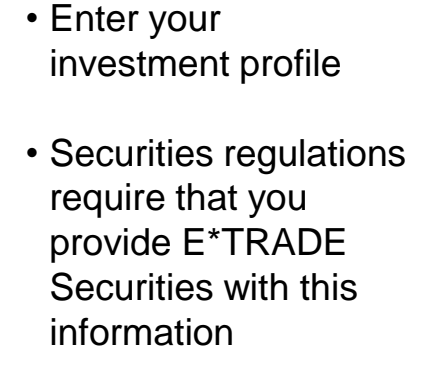

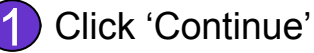

### © 2012 E\*TRADE Financial Corporation. All rights reserved.

This presentation contains confidential information and may not be disclosed without

E\*TRADE Financial Corporation's written permission. **NOT FOR DISTRUBTION - INTERNAL USE ONLY** 

# 

# Validation

| Varify your application                                                  |                      |                              | A Need Hele?     |
|--------------------------------------------------------------------------|----------------------|------------------------------|------------------|
| verny your application                                                   |                      |                              | Chat now with    |
| Here is a summary of your application. Do you want to make               | any changes?         |                              | a representative |
| • No C ves                                                               |                      |                              |                  |
|                                                                          |                      |                              |                  |
| Account Holder Personal Information                                      |                      |                              |                  |
| Prefix:                                                                  |                      |                              |                  |
| First name:                                                              | RANJIT               |                              |                  |
| Middle Initial:                                                          |                      |                              |                  |
| Last name:                                                               |                      |                              |                  |
| Suffix:                                                                  |                      |                              |                  |
| U.S. Social Security number:                                             |                      |                              |                  |
| Employee ID:                                                             |                      |                              |                  |
| Date of birth:                                                           |                      |                              |                  |
| Citizenship status:                                                      |                      |                              |                  |
| Country of permanent legal residence:                                    |                      |                              |                  |
| Account Holder Contact Information                                       |                      |                              |                  |
|                                                                          |                      |                              |                  |
| Street address:                                                          |                      |                              |                  |
| Home tel                                                                 |                      |                              |                  |
| Bueineee tak                                                             |                      |                              |                  |
| Home or primary E-mail a                                                 |                      |                              |                  |
| Alternate E-mail a                                                       |                      |                              |                  |
| Account Holder Employer                                                  |                      |                              |                  |
|                                                                          |                      |                              |                  |
| En                                                                       |                      |                              |                  |
| See See                                                                  |                      |                              |                  |
| Employer City:                                                           | ALACHUA              |                              |                  |
| Emproye                                                                  |                      |                              |                  |
| Employer Zip Post                                                        |                      |                              |                  |
| Employer                                                                 |                      |                              |                  |
| Are you employed by a registered broker-d<br>securities exchange, or the |                      |                              |                  |
| Are you a director or a policy<br>officer of a publicly owned co         |                      |                              |                  |
| Are you 10% owner of a publicly owned co                                 |                      |                              |                  |
| Account Information                                                      |                      |                              |                  |
| Deviate at                                                               |                      |                              |                  |
| Between-investment                                                       |                      | nded insurance Sweep Deposit |                  |
|                                                                          |                      | up to \$250,000)             |                  |
| E'TRADE Complete Platinum Det                                            | 2011                 |                              |                  |
| Checks:                                                                  | No                   |                              |                  |
| Investment objective:                                                    | Capital Preservation |                              |                  |
| Annual income:                                                           | \$200,000+           |                              |                  |
| Total net worth:                                                         | \$1,000,000+         |                              |                  |
| BACK                                                                     | CONTINUE >           |                              |                  |

 NOTE: Please ensure that all information on your application is accurate. • For any errors, use the back button to go back and modify your information Click 'Continue'

© 2012 E\*TRADE Financial Corporation. All rights reserved. This presentation contains confidential information and may not be disclosed without E\*TRADE Financial Corporation's written permission. NOT FOR DISTRUBTION - INTERNAL USE ONLY

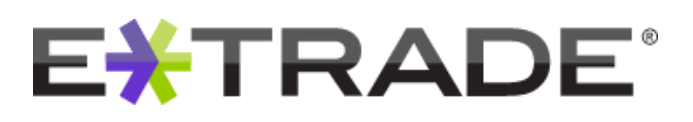

### **Account Agreement**

ETRADE FINANCIAL Online Account Activation

#### Account Agreement

anticipate, at some hulture time or trian time to time, exercicing my idock quitors or setting my idock quitors pursuant to provision or ARPLE CORPORATION (the "Company") stock plane(s). As to my idock galan, there give notice to the Company or its agent or its their party, ETRAGE Financial Corporate Services, the . ("ETRCS") and ETRAGE Services LLC ("ETRAGE Securities") an follows:

Transaction Authorization:

to social devices approximately approximately the interest, as a sparty, indering any explore, and, when it is unique, stephysize there are a sparty indering of the interest. The Chargeny or the interesting is marked to be care of an univasidated for the stephysical data (interest. The Chargeny or the being party is and the stephysical data (interesting) and the stephysical data (interesting) and the stephysical data (interesting) and the data (interesting) and the stephysical data (interesting) and the stephysical data (interesting) and the Chargeny of the stephysical data (interesting) and the stephysical data (interesting) and the chargeny interesting and interesting and interesting and the chargeny interesting and interesting and interesting and the beam of in its interesting and interesting and and and an an an an an an an and an analysis of the stephysical data (interesting).

ETTRADE Securities is authorized to provide the Company or its agent or its third party with confirmation of exercise, sale and sale price in relation to these transactions.

Prain Europanance: The agreement that govern the grant and essercise of my thosi options in all Relitional allow only ne, as the shoci plan participant, is exercise such stack options. Other entiticities on my stack options may exist, depending upon the specific terms of my stack plan(s). By signing the account activation term, I agree to comply with the terms of my shock plan(s).

Pagement Automic calates: To exception exception exception and be for which give EPRACE Securities induction, EPRACE Securities is autorized to rate ad payment to the Company or its agent or its threid party for the rate of the three of the exception is the rate of the Company or its agent or its three of the induction of the proceeding the three outors of all application trents, the securities (EPRACE Securities is devided by the Company) to the work the outbree of the processing of the Company of the Company of the Company of the Company of the Company of the three outbree of the own and billish revealed any exception three works that the Company of the Company of the company of the company of

Stock Delivery Authenication: Indenning: The Conserver of the agent or to the planphore in authorities to issue shares for all options I exercise and forward the tenses rubus any devolution, tagit, or salar distribution, paid by the Conserver or its agent or to the planphore respect to a sub-stores) directly to ETTRACE Securities for my account. I agent to intervent the Company or its agent or its the algority. TFCC's and ETTRACE Securities for any account. I agent to make which are a result of the

Important Note For Casadian Residentis: Cetan ensisteres who are resident in Canada may not have the same rights against EPTRADE Securities, or of its Artifietes, as U.S. based Employees because EPTRADE Securities and its Attitutes are resident outside

ether (PTRADE Securities, nor any of its Artiliates, is registered under applicable Canadian legislation as a enter for the purposes of participation of PTRADE Securities, or any of its Artiliates, in the resele of employee

evalue in the Consider Jandation to clerks of a registered dealer unan Consider Agabation say vib te worklie to Consider any endpoint in the Consider Jandation and the Consider Agabation and the Consider Agabatic accounts are provided by CTRAEC Securities. Inside on Consider Jandation and the Consider Agabatic Agabatic Agabat

requirements, including prohibitions under the redent accurates laws on himonocitons in recourtes that are base on national, new public hitemation larger that my securities himonocitom, including, but not initiated to, the exercise of options, will be executed in compliance with the requirements of applicable laws and regulations. Special Hamilton Trade Service:

Understand and agree that for ophism folic jain events (including, but inclineds b), the disposit of EEPP interand mission of their examples that many strategies and the strategies and the strategies a

Induced any processing sector sector of the sector of the

Important Information About Princedoxes for Activating a New Account: Trate the government fight the funding of terrotom and more standarding activities, Present law request at thermal multiliance to attain, which, and record information the information activities and activities an account Week you activities an account, we will ask for your name, obtained, deal table and other information that will above us to instruct you. The mix all acceptent additional information processing activities and other information that will above us to instruct you. The mix all acceptent additional information processing.

By selecting LAGEE, Lacknowledge that I and any co-account haders of my C\*TRACE Securities account or any other accounts listed thereits, new meditive account activation from and agents to the term accounter break and hopported by represents the case of a table pill accounts, interpresent that there authority to account haders and representations on behalf of my co-account haders. Thereof and resonant balf responsibility for, and any labelity aming from, the action of study co-account haders.

LINEERSTAND THAT THIS ACCOUNT IS GOVERNED BY A PREDBUTE ARRITRATION CLAUSE I AGNORMADED THAT INNA REGIME AND ARRAY AS A COPY OF THE CUSTOMER ADRESS OF A ETHADE COMPLETAVIES OF BY CALLING CUSTOMER ADRIVES WHICH CONTAINS A PRE-DEPUT ARRITRATION ADRESHENT AT SECTION 8, PAGES 54:30 OF THE "ETHADE SECURITIES CUSTOMER ADRESS.

| 6 | I AOREE | C | I DISAGREE |  |
|---|---------|---|------------|--|
|   |         |   |            |  |

First name

Last name RAY

BACK CONTINUE >

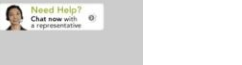

 Read the agreement carefully before selecting 'I Agree'

Click 'Continue'

### © 2012 E\*TRADE Financial Corporation. All rights reserved.

This presentation contains confidential information and may not be disclosed without

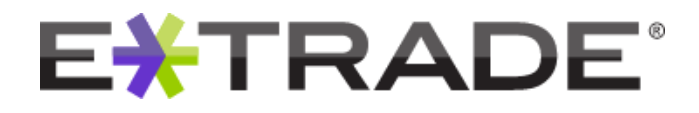

# **Electronic document delivery**

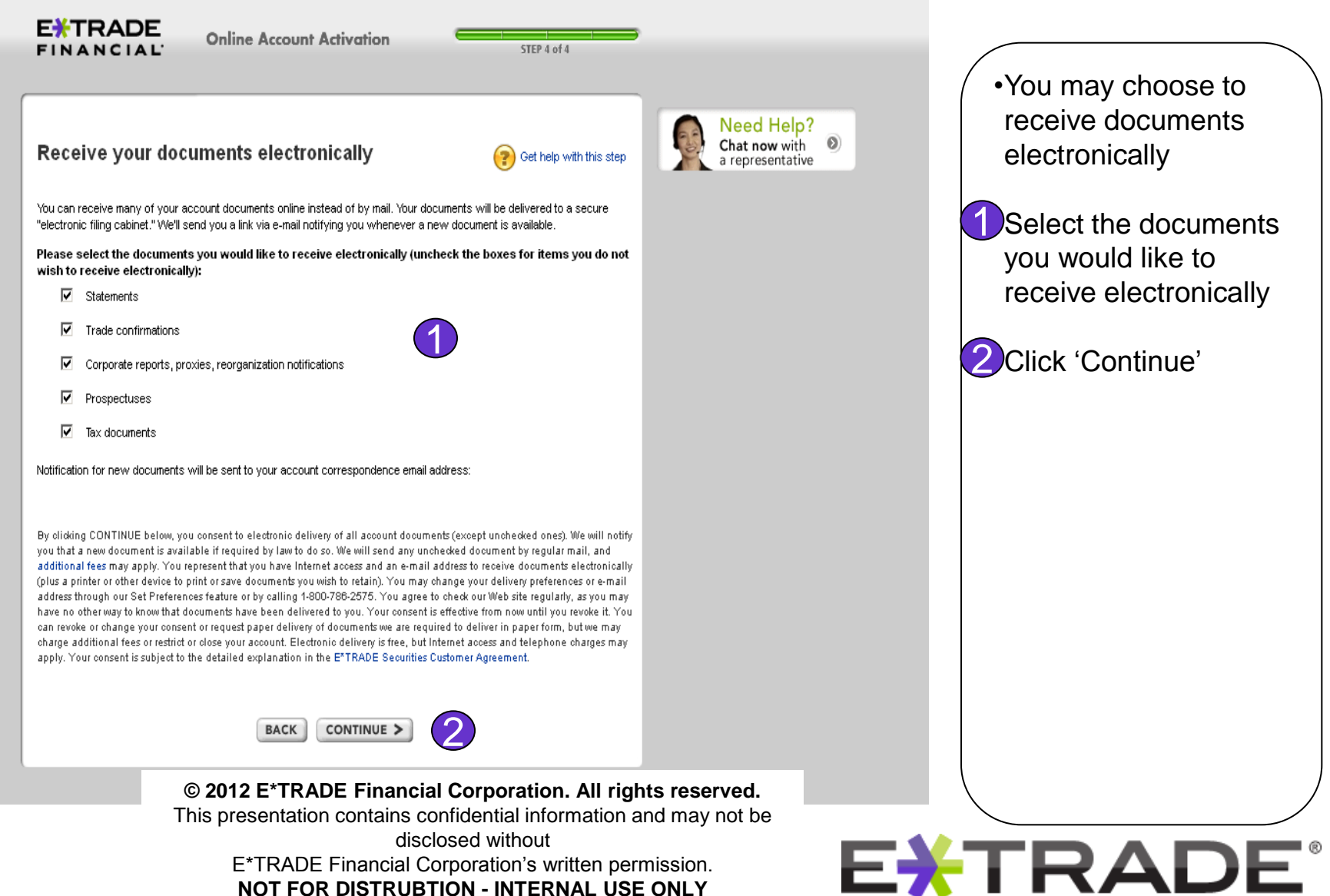

# Set up user ID and password

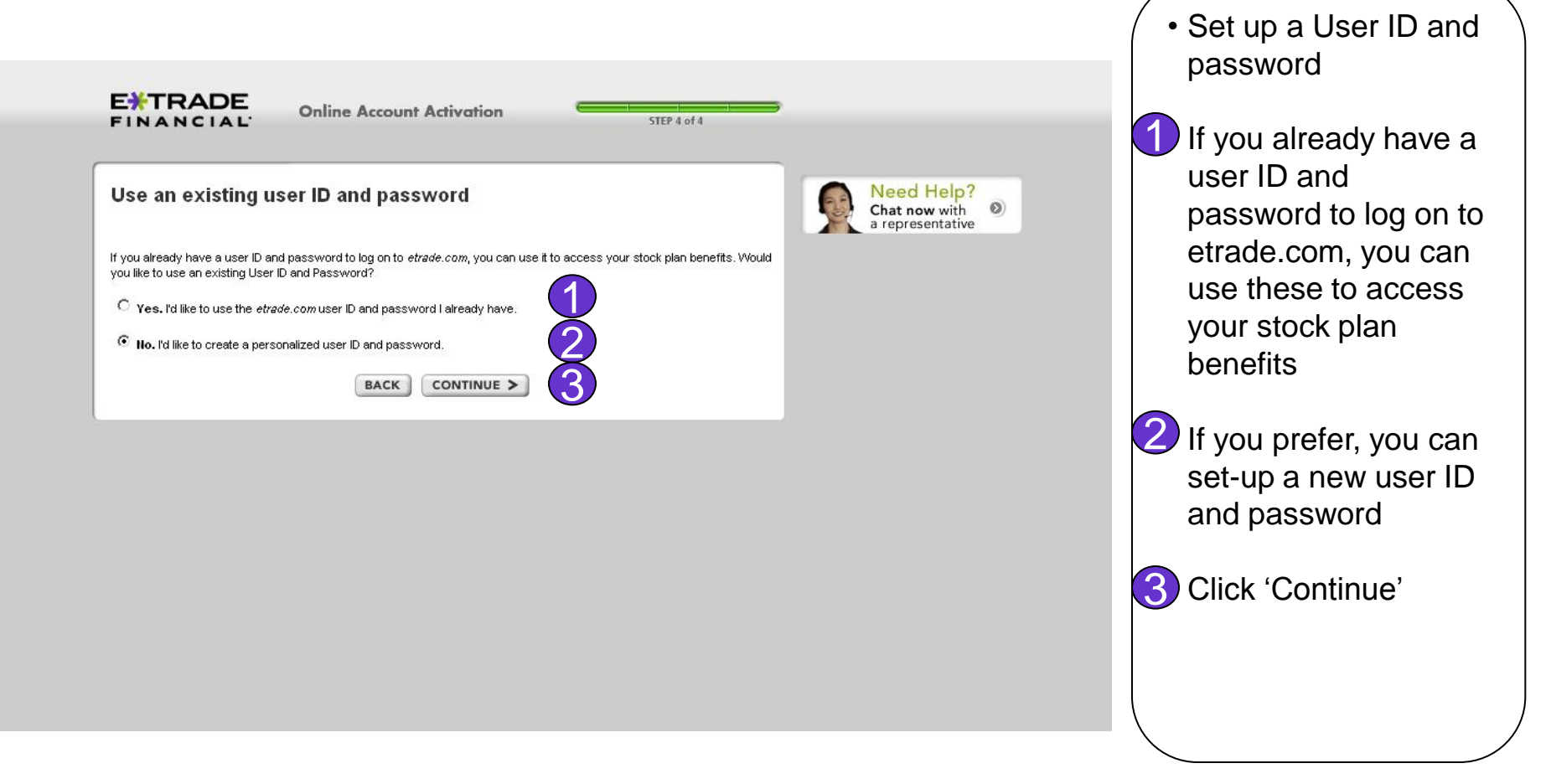

### © 2012 E\*TRADE Financial Corporation. All rights reserved.

This presentation contains confidential information and may not be

disclosed without

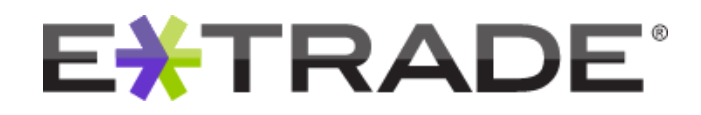

# Set up user ID and password

| Choose your new user ID and password                                                                | Get help with this step     Get help with this step     Chat now with     a representative | plan account on<br>etrade.com you'll ne                    |
|----------------------------------------------------------------------------------------------------|--------------------------------------------------------------------------------------------|------------------------------------------------------------|
| Please be sure to make a note of your user ID and password. You'll use these to log on etrade.com.  | o your accounts at                                                                         | ID and password :<br>Select a User ID<br>Select a Password |
| Password (six to 32 characters with at least one letter and one number, no spaces) Confirm password |                                                                                            | 2 Click 'Continue'                                         |
| BACK CONTINUE > 2                                                                                   |                                                                                            |                                                            |
|                                                                                                    |                                                                                            |                                                            |
|                                                                                                    |                                                                                            |                                                            |

### © 2012 E\*TRADE Financial Corporation. All rights reserved.

This presentation contains confidential information and may not be disclosed without

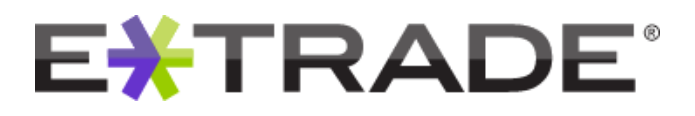

# **Receive additional information**

|                                                  | Need                                                                                                    | Help?                 |
|--------------------------------------------------|----------------------------------------------------------------------------------------------------|-----------------------|
| Ve are dedica                                    | ated to your success Chat no a repre-                                                                                                    | sentative Information |
| efore you view your st                           | tock plan benefits, take a minute to consider your overall financial picture.                                                                                                    | electronically        |
| E*TRADE FINANCIAL,                               | , we offer a wide range of smart, innovative solutions that can help you take care of ALL your                                                                                                    |                       |
| nancial needs-quickly a                          | and easily.                                                                                                    | Olick 'Continuo'      |
|                                                  | I'd like to receive information about:<br>(Select all that apply)                                                                                                    | Click Continue        |
|                                                  | Investing for long-term growth                                                                                                    |                       |
|                                                  | Banking services with high yields     Planning for refirement                                                                                                    |                       |
|                                                  | Home E-mail Address:                                                                                                    |                       |
|                                                  |                                                                                                    |                       |
| ASE READ THE IMPO                                | DRTAILT DISCLOSURES BELOW.                                                                                                    |                       |
| E*TRADE Financial fan<br>lucts and services to r | mily of companies provides financial services that include trading, investing, managing employee stock plans and related banking<br>retail investors.                                                    |                       |
| king products and serv                           | vices are offered by E*TRADE Bank, a Federal savings bank, Member FDIC, or its subsidiaries.                                                                                                    |                       |
| Employee Stock Plans                             | s solutions are offered by E*TRADE FINANCIAL Corporate Services.                                                                                                    |                       |
| urities products and se<br>RADE Bank, and are su | ervices offered by E*TRADE Securities, Member NASD/SIPC are not insured by the FDIC, are not guaranteed deposits or obligation ubject to investment risk, including possible loss of principal invested. | ons of                |
| RADE Securities LLC, E                           | E*TRADE Bank, and E*TRADE FINANCIAL Corporate Services are separate but affiliated companies.                                                                                                    |                       |
| tem response and a formance, and other           | account access times may vary due to a variety of factors, including trading volumes, market conditions, systen<br>er factors.                                                                           | n                     |
| 11 E*TRADE FINANCIA                              | AL Corp. All rights reserved                                                                                                    |                       |
|                                                  |                                                                                                    |                       |

© 2012 E\*TRADE Financial Corporation. All rights reserved.

This presentation contains confidential information and may not be

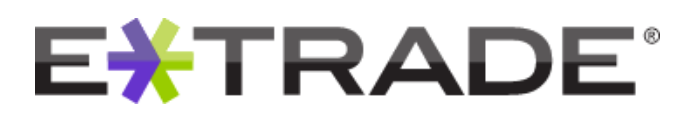

### Account set-up complete

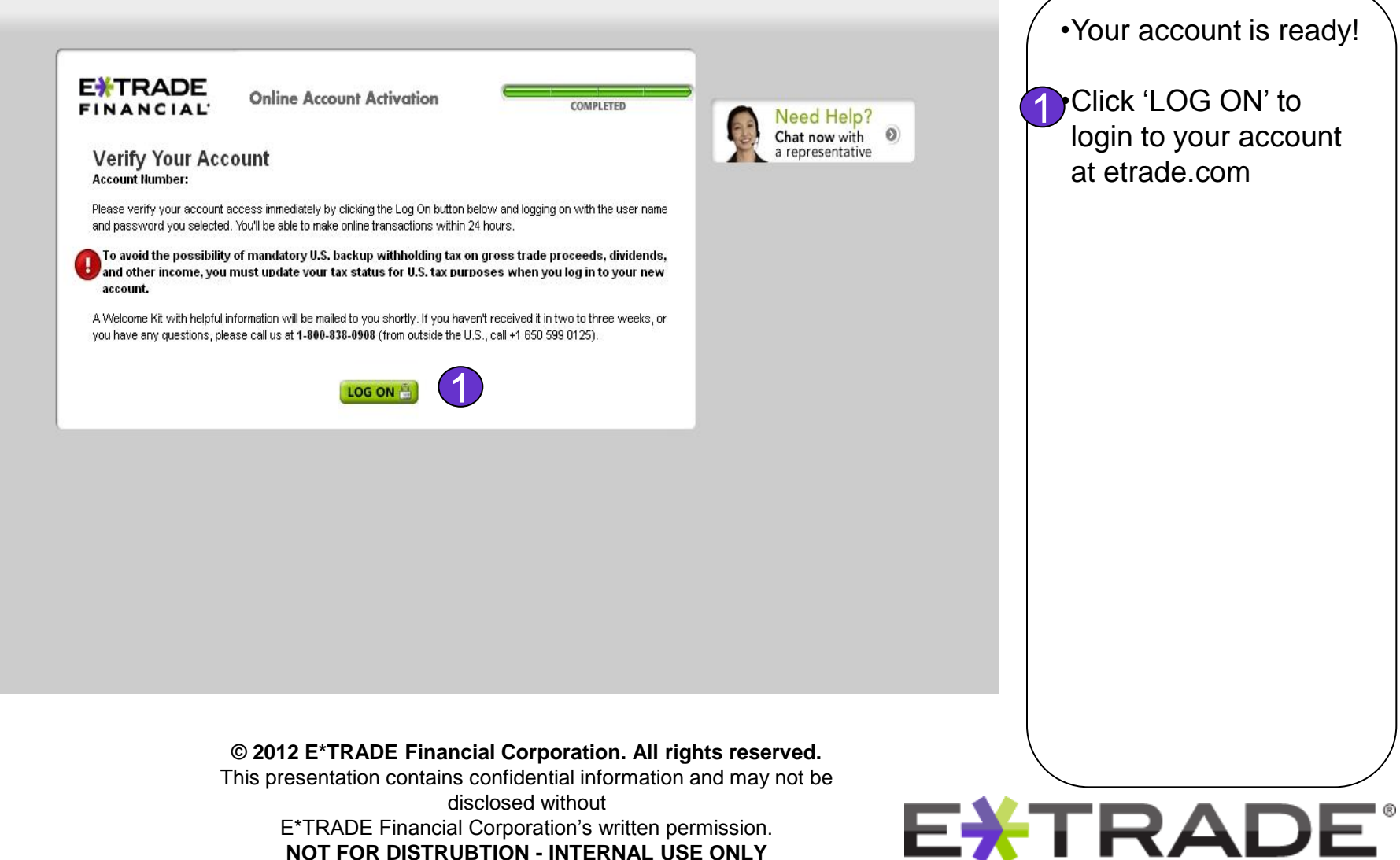

# Log on

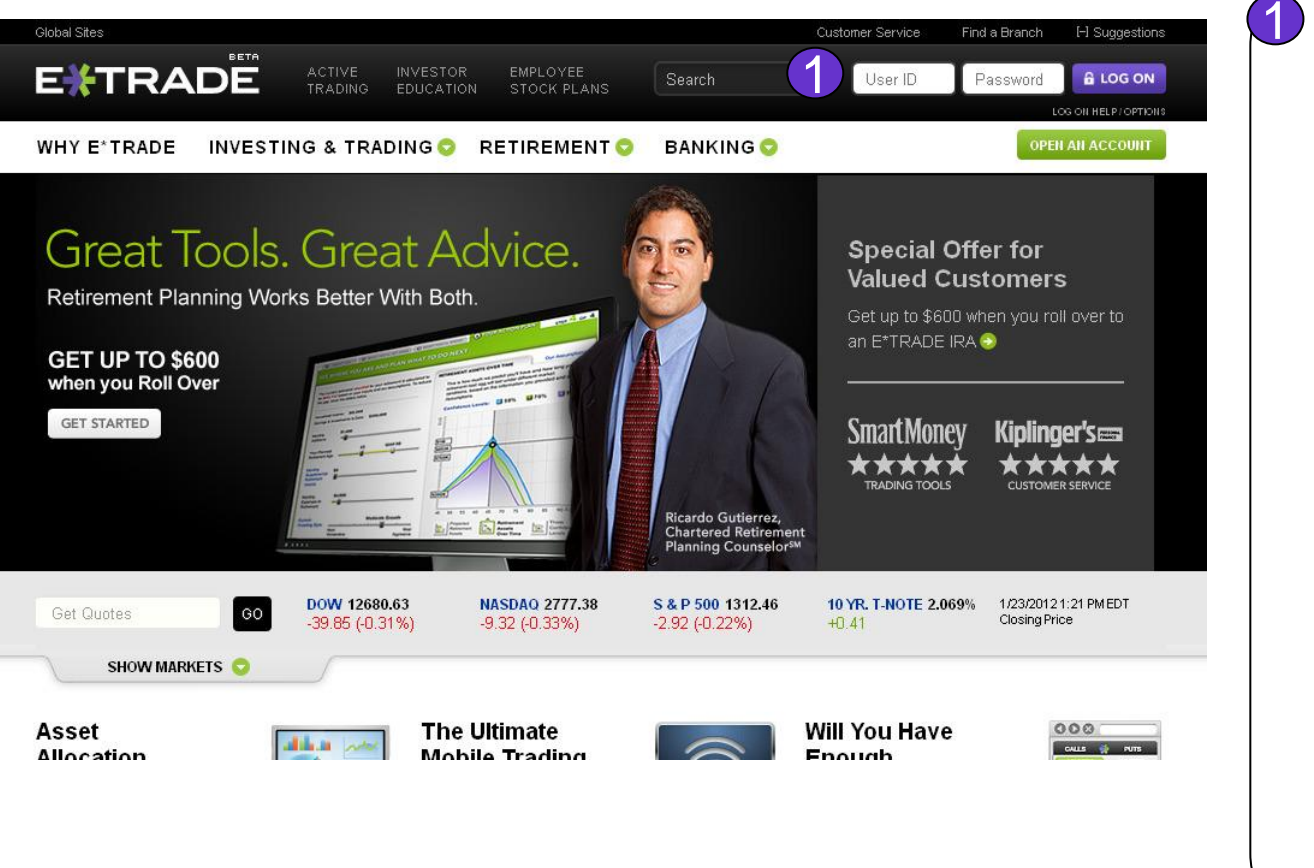

Login to your account with the User ID and Password you set-up at the end of Account Activation

© 2012 E\*TRADE Financial Corporation. All rights reserved.

This presentation contains confidential information and may not be

disclosed without

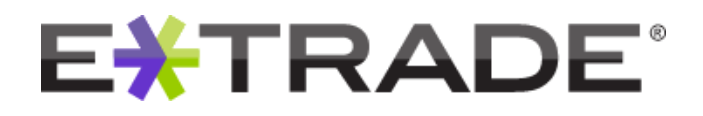

# ETRADE